#### **KEPRO PRIOR AUTHORIZATION**

Presented by Wendy Sprigler RN, Provider and Member Liaison Coordinator

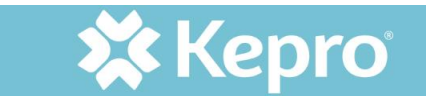

## TOPICS

- About Kepro
- How to contact Kepro
- Requesting prior authorization (PA)
- The PA process
- Monitoring the PA status
- How to update a PA
- Helpful links
- Questions

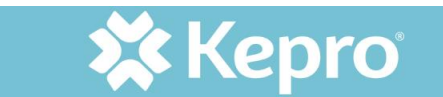

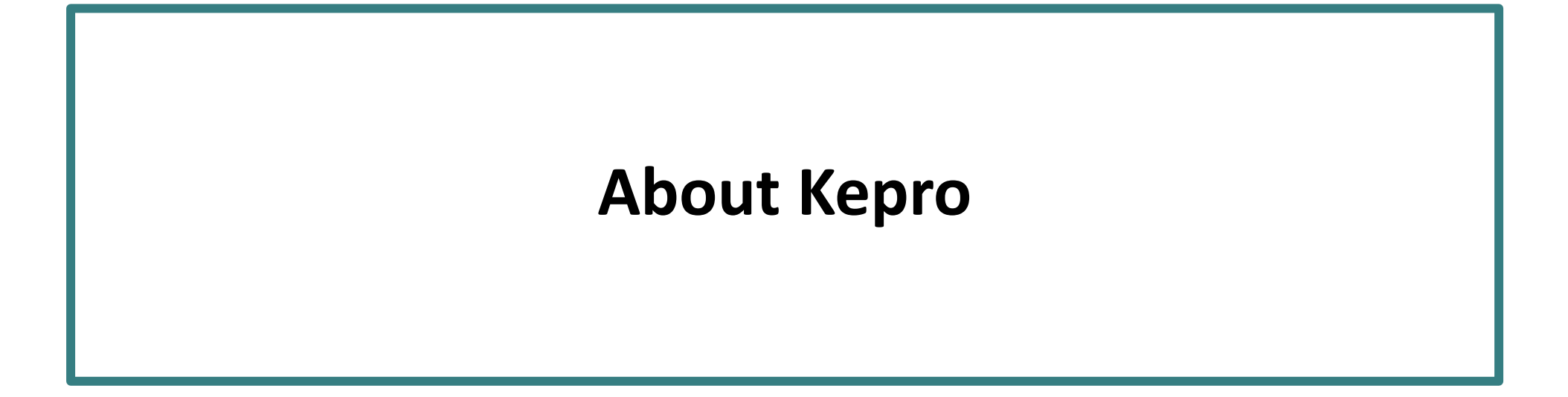

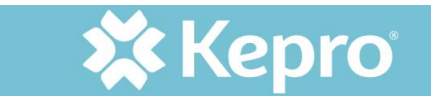

## **KEPRO'S BEGINNINGS**

- Founded in 1985 by physicians from the Commonwealth of Pennsylvania Medical Society
- Founded at the request of the Centers for Medicare & Medicaid Services (CMS) to serve as the state's Quality Improvement Organization (QIO)
- Enhancing clinical outcomes for government healthcare programs remains at the core of the organization
- Currently services 38 Medicaid programs, touching 77 million lives

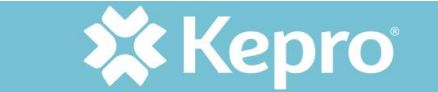

**KEPRO VALUES** 

Kepro strives to uphold these values in every aspect of business:

- Dedicated
- Passionate
- Trustworthy
- Collaborative
- Innovative

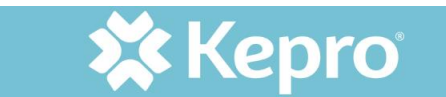

## WHAT KEPRO DOES

- PA contractor for traditional Medicaid/Fee-For-Service (FFS) non-pharmacy
- Utilization management (UM) team:
  - Reviews prior authorization requests: individual & case-by-case basis
  - Makes decisions to authorize, modify, or deny requests: based on medical necessity, appropriateness, & other criteria

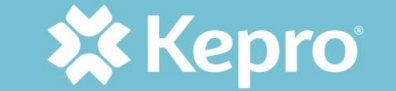

#### HOW TO CONTACT KEPRO

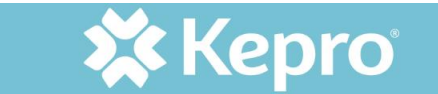

#### HOW TO CONTACT THE KEPRO TEAM

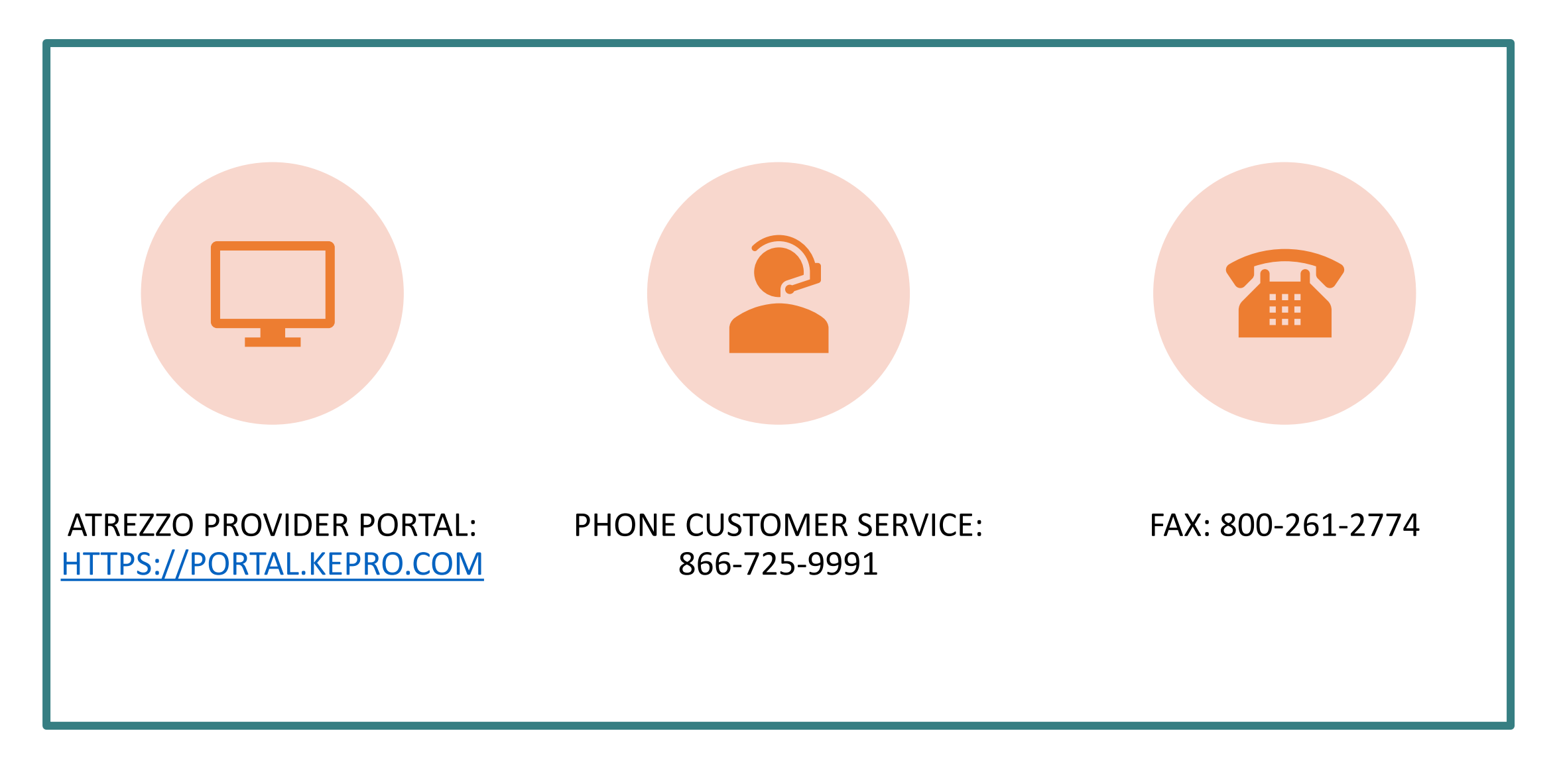

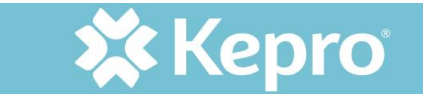

#### EMAIL ASSISTANCE

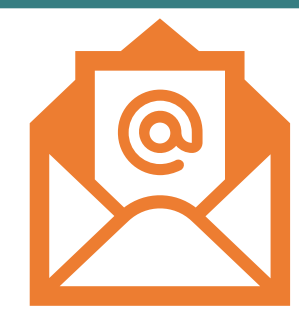

#### INpriorauthissues@Kepro.com

#### System access, registration, and submissions issues including:

Send detailed information about your issue:

- Member ID (MID)
- Provider's National Provider Identifier (NPI)
- Case number
- Screen shots of error messages
- Additional information to assist in determining the problem

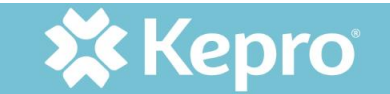

- Authorizations are not processed from this e-mail
- Email is not monitored for authorization requests
- Do not send protected health information (PHI) for case creation or correction to this e-mail address

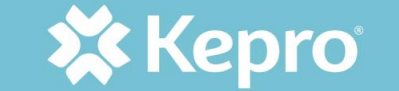

#### **REQUESTING PRIOR AUTHORIZATION (PA)**

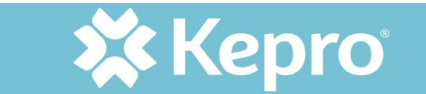

## **REQUESTING PA: ATREZZO PORTAL**

#### Preferred method of submission

- Streamlines processes and allows for more benefits
- Allows direct communication with clinicians, case status changes, and letter availability
- Indiana Health Coverage Programs (IHCP) universal PA form not required when utilizing portal

#### Faxing

 IHCP Universal PA Form is still required. Please ensure that all required information is included in the document as a case cannot be entered when there is not enough information (in.gov/medicaid/providers/files/pa-form.pdf)

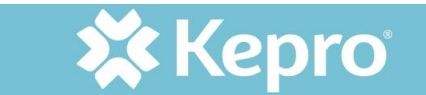

#### **REQUESTING PA: FAXING**

- Fax: 800-261-2774
- IHCP universal PA form is still required
- Ensure all required information is included in document
- Cases cannot be entered without sufficient information

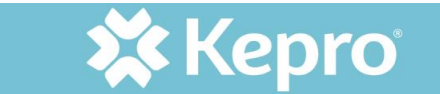

#### WHY PROVIDERS MUST REQUEST A PA

#### To determine:

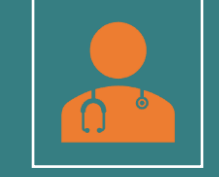

Medical necessity for services or continued when normal limits are exhausted To make sure service are covered under the member's plan

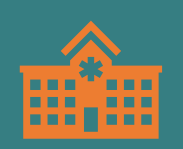

Ensures Indiana Medicaid funding is utilized for appropriate services: Medically necessary, appropriate, cost effective

Note: PA is not a guarantee of payment

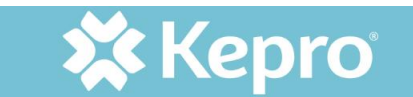

## COVERAGE VERIFICATION & PA REQUIREMENT

 Refer to provider fee schedules - accessible from the Family and Social Services Administration (FSSA) Provider web page

https://www.in.gov/medicaid/providers/businesstransactions/billing-and-remittance/ihcp-fee-schedules/

- Modules in the providers references section <u>https://www.in.gov/medicaid/providers/provider-references/bulletins-banner-pages-and-reference-modules/ihcp-provider-reference-modules/</u>
- If PA is required, this should be requested PRIOR to services being rendered

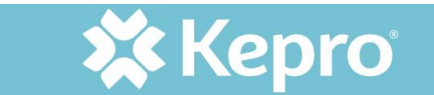

## THE PA PROCESS

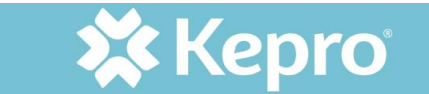

#### ATTREZZO PROVIDER ACCESS

- Portal Access: https://portal.kepro.com
- The orange Atrezzo PA Portal Login button provides direct access to the log in screen
- Perform 2-step multifactor authentication (MFA) via phone or email

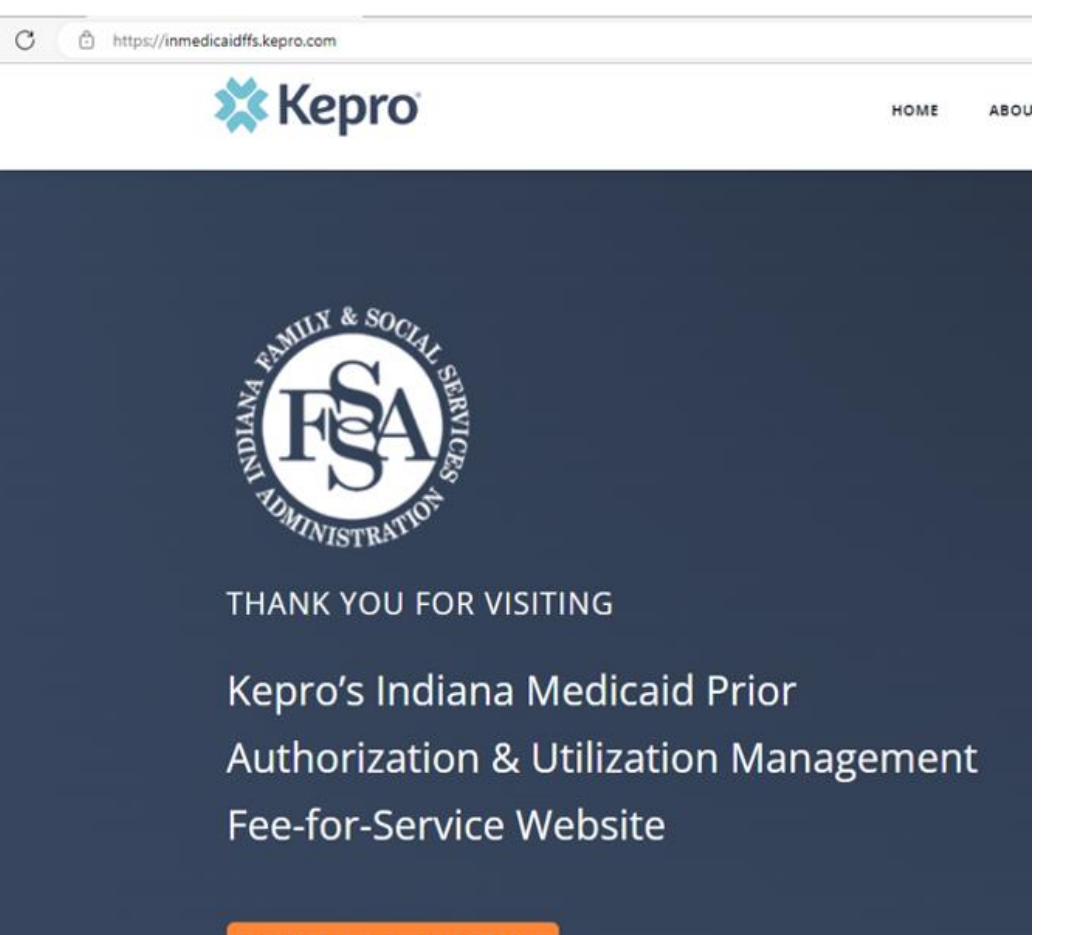

ATREZZO PA PORTAL LOGIN

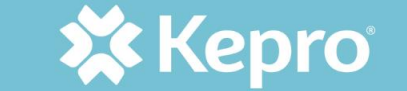

#### WHERE TO START PA PROCESS AFTER LOGGING IN

| <b>X Kepro</b> Home Cases | Create Case | Members | Setup | Message Center 💿 | Reports | Preferences |
|---------------------------|-------------|---------|-------|------------------|---------|-------------|
|---------------------------|-------------|---------|-------|------------------|---------|-------------|

| 🗱 Kepro                                                                                                    | Home               | Cases         | Create Case | Consumers | Setup | Message Center o | Reports | Preferences |
|----------------------------------------------------------------------------------------------------|--------------------|---------------|-------------|-----------|-------|------------------|---------|-------------|
| and the second second se | Card to the second | 100 Cont. 100 |             |           |       |                  |         |             |

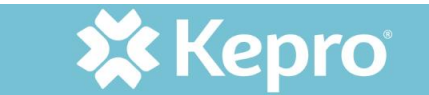

## USING CREATE CASE FROM THE HOME SCREEN

#### After selecting Create Case:

- Choose UM for Case Type
- Choose Inpatient or Outpatient for Request Type
- Only those sections noted with a red asterisk are required sections

| 🗱 Kepro                                                                       | Home                                    | Cases                             | Create Case | Members     | Setup          | N  |
|-------------------------------------------------------------------------------|-----------------------------------------|-----------------------------------|-------------|-------------|----------------|----|
| Change Context                                                                | Indiana Provider, Indiana               | Medicaid                          |             |             |                |    |
| New UM Case                                                                   | Indiana Provider<br>Requesting Provider | Indiana FSSA                      |             |             |                |    |
| Step 1<br>Case Parameters                                                     | Step 2<br>Consumer Infor                | mation                            |             |             |                |    |
| Case Parameters<br>Case Type *<br>O Assessment<br>Case Contrac<br>Indiana FSS | / Choose Request Type                   | Request Type ≛<br>⊚ Inpatient ⊖ C | utpatient   |             |                |    |
| Cancel                                                                        |                                         |                                   |             | Go To Consu | mer Informatio | on |

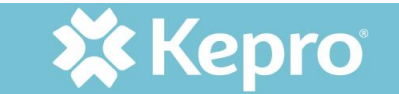

#### CHOOSING A MEMBER FROM THE CREATE CASE OPTION

| 🗱 Kepro                   | Home                                    | Cases                      | Create Case | Members    | Setup       | Message | Center | 0        | Reports | Prefe |
|---------------------------|-----------------------------------------|----------------------------|-------------|------------|-------------|---------|--------|----------|---------|-------|
| Change Context            | ndiana Provider, Indiar                 | na Medicaid                |             |            |             |         |        |          |         |       |
| New UM Case               | Indiana Provider<br>Requesting Provider | Indiana FSSA<br>Outpatient | -           |            |             |         |        |          |         |       |
| Step 1<br>Case Parameters | Step 2<br>Consumer Info                 | ormation                   |             |            |             |         |        |          |         |       |
| Member Information        | n/ Search Member                        |                            |             |            |             |         |        |          |         |       |
| MEMBER ID                 |                                         | LAST NAME                  |             | FIRST NAME | (MIN 1ST LE | ETTER)  | DATE ( | OF BIRTH | ł       |       |
|                           |                                         |                            |             |            |             |         | MM/D   | D/YYYY   |         | Ē     |
| *Combination of DC        | OB and Last Name or I                   | Member ID                  |             |            |             |         |        |          |         |       |
| Cancel                    |                                         |                            |             |            |             |         |        |          | s       | earch |

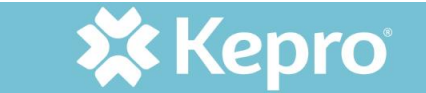

#### CHECK FOR EXISTING CASES

- Review the existing cases associated with the provider NPI here
- Verify that this request will not duplicate another case
- If not duplicated, select Create Case

| New UM Case               | Doctor<br>Reques | <b>Test</b><br>sting Provider     | Indiana FSSA<br>Outpatient | WIFE AJTEST (F)<br>01/01/1987 |                |                |               |            |         |           |
|---------------------------|------------------|-----------------------------------|----------------------------|-------------------------------|----------------|----------------|---------------|------------|---------|-----------|
| Step 1<br>Case Parameters | St C             | <sup>ep 2</sup><br>onsumer Inforr | nation                     |                               |                |                |               |            |         |           |
| Member Informatio         | n/ Search        | Member/ Mem                       | ber Cases                  |                               |                |                |               |            |         |           |
| Submitted r               | equest           |                                   | ig Requests                |                               |                |                |               |            |         |           |
| Request $rac{}$           | St               | atus                              | Submit Date                | Category 🔶                    | Discharge Date | Service Type 会 | Service Dates | Procedures | Letters | Actions   |
| Showing 10 -              | of 0             |                                   |                            |                               |                |                |               | Previous   | Page 1  | of 1 Next |
|                           |                  |                                   |                            |                               |                |                |               |            |         |           |

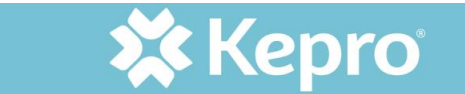

#### CASE CREATED FROM MEMBER PROFILE

| MEMBERS               |                                |               |                         |                                      |                                             | RESET                             | ) |
|-----------------------|--------------------------------|---------------|-------------------------|--------------------------------------|---------------------------------------------|-----------------------------------|---|
| MEMBER ID             | LAST NAME                      |               | FIRST NAME (MIN 1ST LE  | TTER) DATE OF BIRTH                  |                                             |                                   |   |
| 300046051399          |                                |               |                         | MM/DD/YYYY                           | ŧ                                           | SEARCH                            |   |
| *Combination of DOB a | nd Last Name or Member ID      |               |                         |                                      |                                             |                                   |   |
|                       |                                |               |                         |                                      |                                             | + ADD TEMPORARY MEMBER            |   |
| NAME                  |                                | I             | ADDRESS                 | MEMBER ID                            | CONTRACT                                    | CASE COUNT                        |   |
| YKID ATEST            | 04/05/2003                     |               | ,                       | 300046051399                         | Indiana Medicaid                            | 0                                 |   |
| Step 1 📀              | Step 2<br>Consumer Information |               |                         |                                      |                                             |                                   |   |
| Member Information    |                                |               |                         |                                      |                                             |                                   |   |
| MEMBER NAME           | ADDRESS                        | DATE OF BIRTH | SSN                     | MEMBER MEMBER ID                     | CITY STATE                                  | COUNTRY COUNTY                    |   |
| YKID ATEST            |                                | 04/05/2003    | 000-00-0000             | 300046051399                         |                                             |                                   |   |
|                       |                                |               | Once you click <b>C</b> | reate Case, your changes will be sav | ved and the case will be created <b>but</b> | not submitted. Cancel Create Case |   |

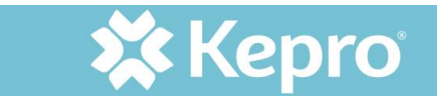

## **REVIEWING AND UPDATING PROVIDERS**

| Step 2 A<br>Consumer Information | Step 3<br>Additional Providers | Step 4<br>Service Details | Step 5<br>Diagnoses | Step 6<br>Requests         | Step 7<br>Questionnaires | Step 8<br>Attachme | ents C         | ommunications  | Step 10<br>Submit Case |        |        |
|----------------------------------|--------------------------------|---------------------------|---------------------|----------------------------|--------------------------|--------------------|----------------|----------------|------------------------|--------|--------|
| Additional Providers/ Pro        | vider/Facility                 |                           |                     |                            |                          |                    |                |                |                        |        |        |
| Add Attending Phys               | ician                          |                           |                     |                            |                          |                    |                |                |                        |        |        |
| Selected Providers               |                                |                           |                     |                            |                          |                    |                |                |                        |        |        |
| Provider Type                    | Name                           | Medicaid ID Spec          | ialty NPI           | Address                    | (                        | County             | Phone          | Fax            |                        | Action |        |
| Requesting                       | Indiana Provider               | 12345678                  | 12345678            | 1 main street , mytown, IN | US 12345                 |                    | (123) 456-7890 | (123) 456-7890 | )                      |        |        |
| Servicing                        | Indiana Provider               | 12345678                  | 12345678            | 1 main street , mytown, IN | US 12345                 |                    | (123) 456-7890 |                |                        | Update | Remove |

Atrezzo

Provider is Not Currently Eligible To Provide Service During the Requested Time Frame [E]

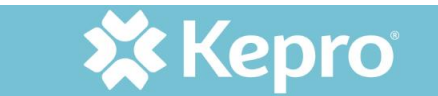

## SERVICE DETAILS

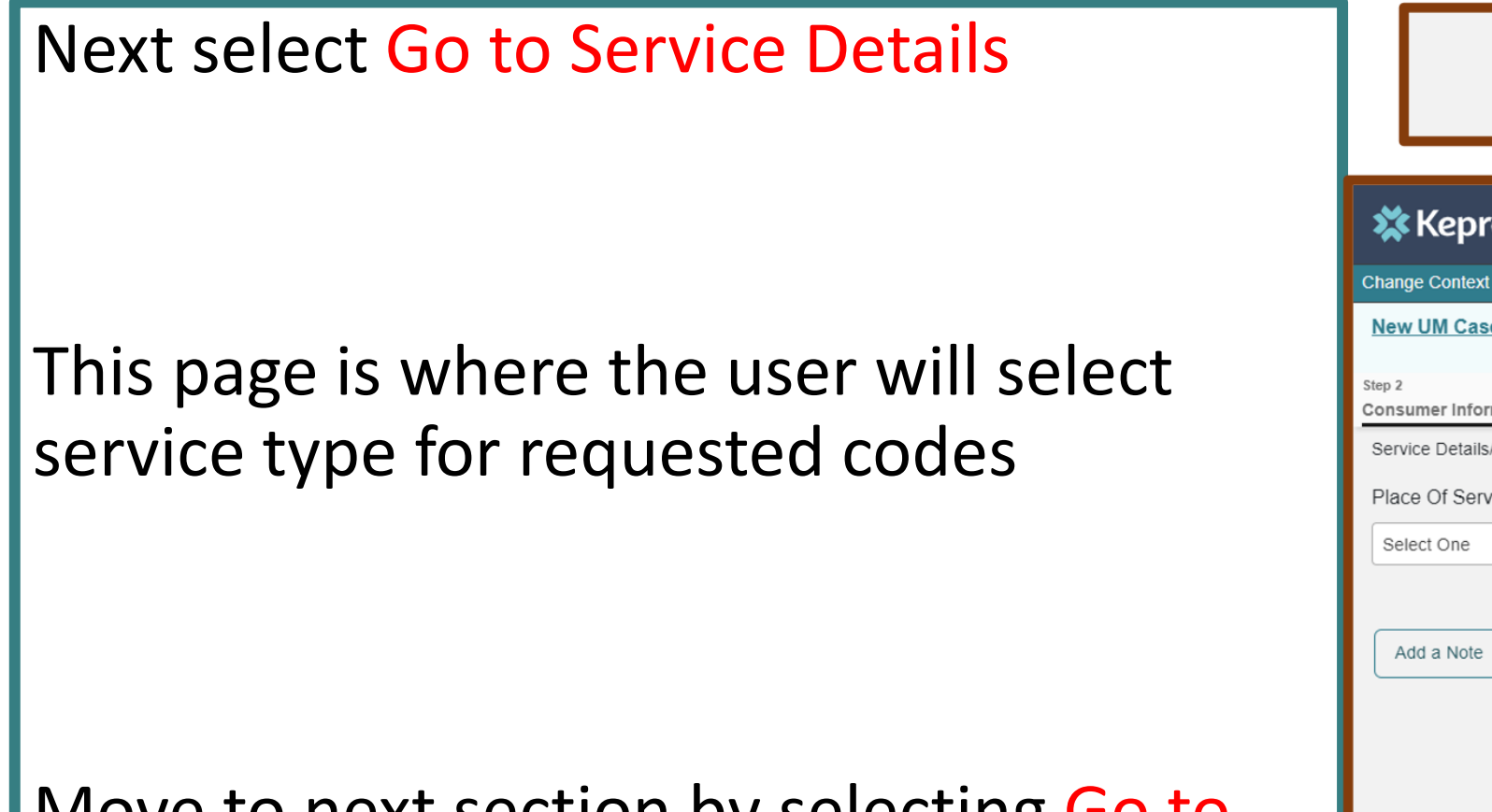

Move to next section by selecting Go to Diagnoses

|                     | Cancel                                  | G               | o to S                           | ervice Deta                                            | ails          |   |
|---------------------|-----------------------------------------|-----------------|----------------------------------|--------------------------------------------------------|---------------|---|
| Change Context      | Home<br>ndiana Provider, Indiana        | Case<br>Medica  | es                               | Create Case                                            | Members       | ę |
| New UM Case         | Indiana Provider<br>Requesting Provider | Indiar<br>Outpa | na FSSA<br>atient<br>Step 4      | Jbug Stopher<br>10/30/2013                             | (M)<br>Step 5 |   |
| Service Details/ En | ter Service Details                     | inci 3          | Service                          | Type *                                                 | Diagnoses     |   |
| Add a Note          |                                         | T               | Select (<br>01 - Hot             | One<br>me Health                                       |               |   |
|                     |                                         |                 | 02 - IOF<br>02 - IOF<br>03 - Out | P Psychiatric<br>P Chemical Depend<br>tpatient Surgery | dency         |   |
|                     |                                         |                 | 03 - Ima<br>03 - Vis             | aging Studies<br>ion Care                              |               | Ŧ |
|                     | Cancel                                  | Go t            | to Diag                          | noses                                                  |               |   |

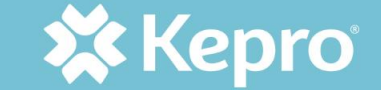

#### SEARCHING FOR DIAGNOSES

## Enter at least 3 characters; this may take a moment to filter

| 🗱 Kepro                    | Home                                   | Cases                      | Create Case                   | Members             | Setup Messa        | ige Center o Re     | ports Preferences   |                             |                        | Search by #   | ۹     | 0         | 2   |
|----------------------------|----------------------------------------|----------------------------|-------------------------------|---------------------|--------------------|---------------------|---------------------|-----------------------------|------------------------|---------------|-------|-----------|-----|
| Change Context             | Indiana Provider, Indi                 | ana Medicaid               |                               |                     |                    |                     |                     |                             |                        |               |       |           |     |
| New UM Case                | Indiana Provider<br>Requesting Provide | Indiana FS<br>r Outpatient | SA Jbug Stopher<br>10/30/2013 | (M)                 |                    |                     |                     |                             |                        |               |       |           |     |
| Step 2<br>Consumer Informa | tion Step 3<br>Additional Pr           | oviders Se                 | p 4 S<br>rvice Details        | Step 5<br>Diagnoses | Step 6<br>Requests | Step 7<br>Questionr | step 8<br>Attachmen | ts Step 9<br>Communications | Step 10<br>Submit Case |               |       |           |     |
| Diagnosis/Add Dia          | agnosis                                |                            |                               |                     |                    |                     |                     |                             |                        |               |       |           |     |
| Code Type *                | Search                                 |                            |                               |                     |                    |                     |                     |                             |                        |               |       |           |     |
| ICD10                      | * Select                               | a Diagnosis Cod            | e •                           |                     |                    |                     |                     |                             |                        |               |       |           |     |
| Order Rank 🛆               |                                        |                            | Code                          | \$                  | Description 🔤      | ÷                   | Source 🔶            | Created E                   | Ву Ҿ                   | Deactivate    |       |           |     |
| ::: No recor               | ds found.                              |                            |                               |                     |                    |                     |                     |                             |                        |               |       |           |     |
| Showing 10 +               | of 0                                   |                            |                               |                     |                    |                     |                     |                             |                        | Previous Page | e 1   | ] of 1 Ne | ext |
| Add a Note                 |                                        |                            |                               |                     |                    |                     |                     |                             |                        | Cancel        | Go to | Requests  |     |

Add as many diagnoses as needed using search window; add one at a time

| Code Type *                                  | Search                  |
|----------------------------------------------|-------------------------|
| ICD10 -                                      | Select a Diagnosis Code |
|                                              | [i50.33]                |
|                                              |                         |
| Order Rank 🛆                                 | Preferred               |
| Order Rank Δ           *** No records found. | Preferred       All     |

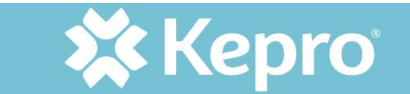

#### SELECTING THE TYPE OF REQUEST

| Click Go to Requests                              | ( | Cancel                                                                | Go to Requests                |  |
|---------------------------------------------------|---|-----------------------------------------------------------------------|-------------------------------|--|
| For <b>Request Type</b> , the user will           |   | Select Rec                                                            | ype *<br>quest Type           |  |
| select the appropriate type from<br>the drop down |   | Election Per<br>Election Per<br>Election Per<br>Election Per<br>EPSDT | eriod 1<br>eriod 2<br>eriod 3 |  |
|                                                   |   | Prior Auth                                                            |                               |  |

🗱 Kepro

#### ENTERING PROCEDURE CODES

- Click Go to Procedures
- Enter service codes being requested in the Search box
- There should be one line for each service code being requested

|        |                  | Requests/Request 01/Procedures |                                   |
|--------|------------------|--------------------------------|-----------------------------------|
|        |                  | Code Type *                    | Search                            |
|        |                  | CPT *                          | Search by code or description     |
| Cancel | Go to Procedures |                                | 99600                             |
| Cancer | Go to Flocedules |                                | Preferred                         |
|        |                  |                                | D5110 COMPLETE DENTURE - MAXILLAR |
|        |                  |                                | All                               |
|        |                  |                                | 99600 UNLISTED HOME VISIT SVC/PX  |

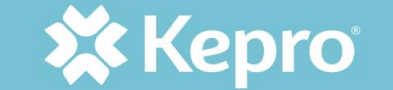

#### ENTERING REQUIRED INFORMATION

| Requests/Request 01/Procedures          |                               |                 |                 |                      |  |
|-----------------------------------------|-------------------------------|-----------------|-----------------|----------------------|--|
| Code Type *                             | Search                        |                 |                 |                      |  |
| CPT *                                   | Search by code or description |                 |                 | •                    |  |
| Request 01     Un-Submitted 1/0         | 99600                         |                 | UNLISTED HOME V | ISIT SVC/PX          |  |
| 99600 (Un-Submitted)<br>N/A - N/A 0 / 0 | Modifier                      |                 | Unit Qualifier  |                      |  |
|                                         | Select O                      | ne •            | Select One      | *                    |  |
|                                         | Requeste                      | d               |                 |                      |  |
|                                         | Requeste                      | ed Start Date * | I               | Requested End Date * |  |
|                                         | MM/DD                         | )/YYYY          |                 | MM/DD/YYYY           |  |
|                                         | Requeste                      | ed Duration *   |                 | Requested Quantity * |  |
|                                         |                               |                 |                 |                      |  |
|                                         | Rates                         |                 |                 |                      |  |
|                                         | Jum                           | ip to Submit    |                 |                      |  |

It will take a few moments to load after selecting a code.

The user will enter all required information for duration and quantity.

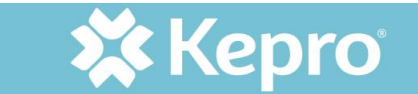

#### QUESTIONNAIRES

- Once all codes are entered, users will click on Go to Questionnaires
- Only TBI requests require a questionnaire
- Jump to Submit goes to submission review page without going through each section of requestion
- If not jumping to submit page, click on Go to Attachments

| Jump to Submit | Cancel | Go to Questionnaires |
|----------------|--------|----------------------|
| Jump to Submit | Cancel | Go to Attachments    |

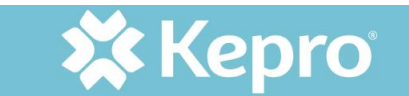

## ADDING ATTACHMENTS

## Click Upload a Document

- Upload all required documentation
- Label documents
   appropriately

| Attachments/     | Documents |
|------------------|-----------|
| / autorinion to/ | Documento |

No documents have been added yet.

Upload a document

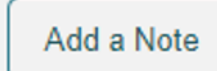

| Max File Size: 4 MB                                                            |                                    |        |
|--------------------------------------------------------------------------------|------------------------------------|--------|
| Allowed File Types: doc, docx, jpg, jpeg, mo<br>pdf, tif, tiff, xls, xlsx, xps |                                    |        |
| Request *                                                                      | Drag And Drop Or Browse Your Files | *      |
| R01                                                                            |                                    |        |
| Document Type *                                                                | Medical Documentation.docx         | Remove |
| Medical Record                                                                 |                                    |        |

All files uploaded will be encrypted and stored in a secure location in accordance to HIPAA standards, please do not password protect or personally encrypt any files you wish to upload.

Larger files will take longer to upload/download. Please be patient.

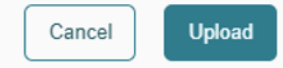

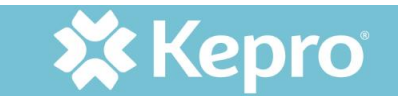

#### ADDING NOTES

- Click Go to Communications
- If a note is needed, click Add a Note (notes can be added in any section with the Add a Note radio button)

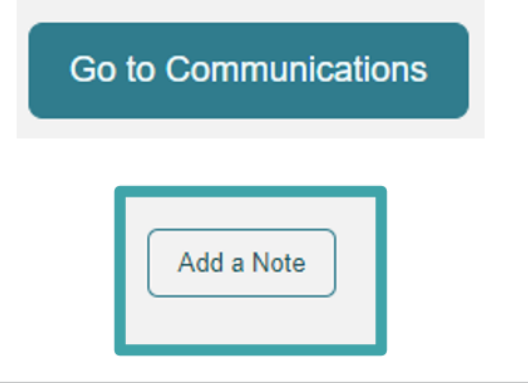

| Kepro Home Cases Create Case Members S                                                                                                    | Add a Note                                             | Search by # Q 🕐 💄 |
|----------------------------------------------------------------------------------------------------|--------------------------------------------------------|-------------------|
| Change Context Indiana Provider, Indiana Medicaid                                                                                                    | Add a Note                                             |                   |
| New UM Case         Indiana Provider         Indiana FSSA         Jbug Stopher (M)           Requesting Provider         Outpatient         10/30/2013           terp 2         Step 4         Step 5           Consumer Information         Additional Provider         Step 4 | Note Type *      External                              | Case              |
| Communications/Notes                                                                                                    | Note -                                                 |                   |
| No notes have been added yet.                                                                                                    | Tour note goes nere.                                   |                   |
| Add a Note                                                                                                    |                                                        |                   |
|                                                                                                    | Notes cannot be modified or deleted after being saved. |                   |
|                                                                                                    | Cancel Add Note                                        |                   |

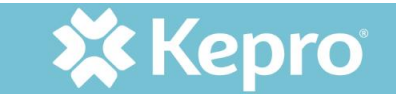

## **REVIEW OF SELECTIONS**

Click Go to
 Submit

lacksquare

- The screen will display a summary page
  - Click on any blue 'Update' hyperlink to review selections in each section of the authorization request

| 🗱 Kepro                         | Home                                           | Cases      | Create Case                             | Members         | Setup     | Message Center | r 0 | Reports                    | Pre | ferences           |                |   | Search by # | ٩ | ূ | ÷ |
|---------------------------------|------------------------------------------------|------------|-----------------------------------------|-----------------|-----------|----------------|-----|----------------------------|-----|--------------------|----------------|---|-------------|---|---|---|
| Change Context India            | na Provider, Indian                            | a Medicaid |                                         |                 |           |                |     |                            |     |                    |                |   |             |   |   |   |
| New UM Case In R                | diana Provider<br>equesting Provider<br>Step 3 | Outpatient | SSA YKID ATEST (M<br>04/05/2003         | Step 5          | 0         | Step 6         | 0   | Step 7                     | 2   | Step 8             | Step 9         | 0 | Step 10     |   |   |   |
| Consumer Information            | Additional Prov                                | iders Q    | uestionnaires                           | Service Details |           | Diagnoses      | _   | Requests                   | _   | Attachments        | Communications |   | Submit Case | _ |   |   |
| Submit Case/ Review<br>Provider | 5                                              | Se         | ervice Details                          | c.              | )iagnose  | 5              |     |                            | Rec | quests             |                |   |             |   |   |   |
| Requestir<br>Indiana Prov       | g<br>vider                                     | 01 -       | Service Type<br>Home Health             |                 | 1         | - 11           |     | Notification Date          |     | 1                  |                |   |             |   |   |   |
| Servicing<br>Indiana Prov       | vider                                          |            |                                         |                 | Diagnosi: | s              |     | Request Type<br>Prior Auth |     | Procedure<br>99600 |                |   |             |   |   |   |
| Update Prov                     | iders                                          | Upda       | te Service Details                      | Upd             | ate Diagn | oses           |     | Update Requests            |     | Update Procedur    | res            |   |             |   |   |   |
| Questionna                      | ires                                           | -          | Attachments                             | Con             | municat   | lions          |     | _                          |     | _                  | _              |   |             |   |   |   |
| 0                               |                                                |            | 0                                       |                 | 0         |                |     |                            |     |                    |                |   |             |   |   |   |
| Questionna                      | naires                                         | Upd        | Documents<br>tate Documents             | U               | Notes     | les            |     |                            |     |                    |                |   |             |   |   |   |
| 100 2003001                     |                                                |            | 000000000000000000000000000000000000000 |                 |           |                |     |                            |     |                    |                |   |             |   |   |   |

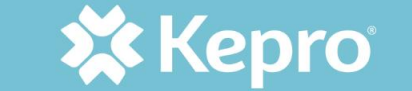

Cancel

#### SUBMISSION

- Select Submit
- A disclaimer appears as a reminder that a PA does not guarantee payment
- Click Agree to agree to the disclaimer
- Then, the case will be submitted

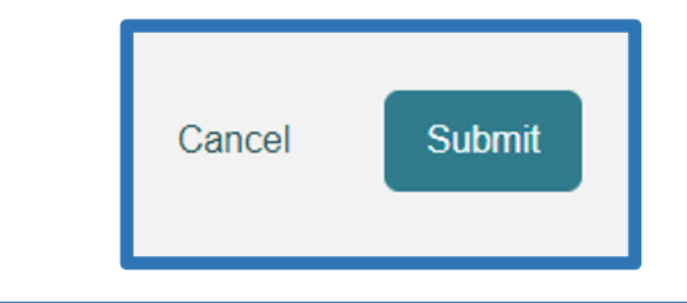

#### Disclaimer

I understand that precertification does not guarantee payment. I understand that precertification only identifies medical necessity and does not identify benefits.

Once you click Agree, a case number will be assigned and you will be taken to that case.

| Cancel |
|--------|
|--------|

Agree

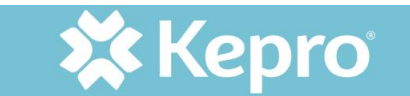

#### **OVERVIEW OF PA REQUEST**

- After submission, the PA request overview appears
- The user will go to this page to monitor status of the PA

| 🗱 Kepro                | Home              | Cases C            | reate Case    | Members       | Setup   | Message Center        | Reports         | Preferences        | Seen                                   | hby#Q      | @ | 2 |
|------------------------|-------------------|--------------------|---------------|---------------|---------|-----------------------|-----------------|--------------------|----------------------------------------|------------|---|---|
| ange Context Indiana F | Provider, Indiana | Medicaid           |               |               |         |                       |                 |                    |                                        |            |   |   |
|                        |                   |                    |               |               |         |                       |                 |                    |                                        |            |   |   |
| CONSUMER NAME          | GENDER D          | ATE OF BIRTH       | MEMBER ID     | CONTRACT      |         |                       |                 |                    |                                        |            |   |   |
| DANGER MOUSE           | M 0               | 1/01/1981 (42 Yrs) | 300159238999  | Indiana Medi  | caid    |                       |                 |                    |                                        |            |   |   |
| CASE                   | ID CATEGO         | ORYCASE CONTR      | ACTCASE SUBMI | T DATE SRV AU | лтн     |                       |                 |                    |                                        |            |   |   |
| COMPLETED 2313         | 70086 Inpatien    | it Indiana FSSA    | 05/17/2023    | K2313         | 80002   |                       |                 |                    |                                        |            |   |   |
| UM-INPATIENT           |                   |                    |               |               | CASE SU | IMMARY                |                 | ACTIONS -          |                                        | EXPAND ALL | ~ |   |
| Consumer Deta          | ails              |                    |               |               |         |                       |                 |                    | Location: ;                            | V          |   |   |
|                        |                   |                    |               |               |         |                       |                 |                    |                                        |            |   |   |
| Provider/Facility      | y                 | 8                  |               |               |         | Requesting Indiana Pr | ovider/12345678 |                    | Facility BELL HOSPITAL TEST/1184072555 | ~          |   |   |
| Clinical               |                   | of Pa              |               |               |         |                       | Service         | Type : 21 - TBI    | Notification Date : 08/23/2023         | ~          |   |   |
| 9                      |                   | 230 - 13           | 2058          |               |         |                       | Reques          | t Type : Admission | Notification Time : 08:31 PM           |            |   |   |
| Questionnaires         |                   |                    |               |               |         |                       |                 |                    | Complete: 3, Incomplete: 0             | ~          |   |   |
| Attachments            |                   | 05                 | Document-3    |               |         |                       |                 |                    | Letters- 5                             | ~          |   |   |
| Communication          | IS                |                    |               |               |         |                       |                 |                    | Most Recent Note date:05/17/2023       | ~          |   |   |

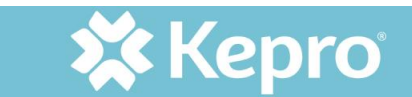

#### CHECKING STATUS AND CASE SUMMARY

- Top left of Case Overview: case status and case ID number
- Top center is a button for Case Summary; shows overview of each section
- The case summary is read only; no changes can be made

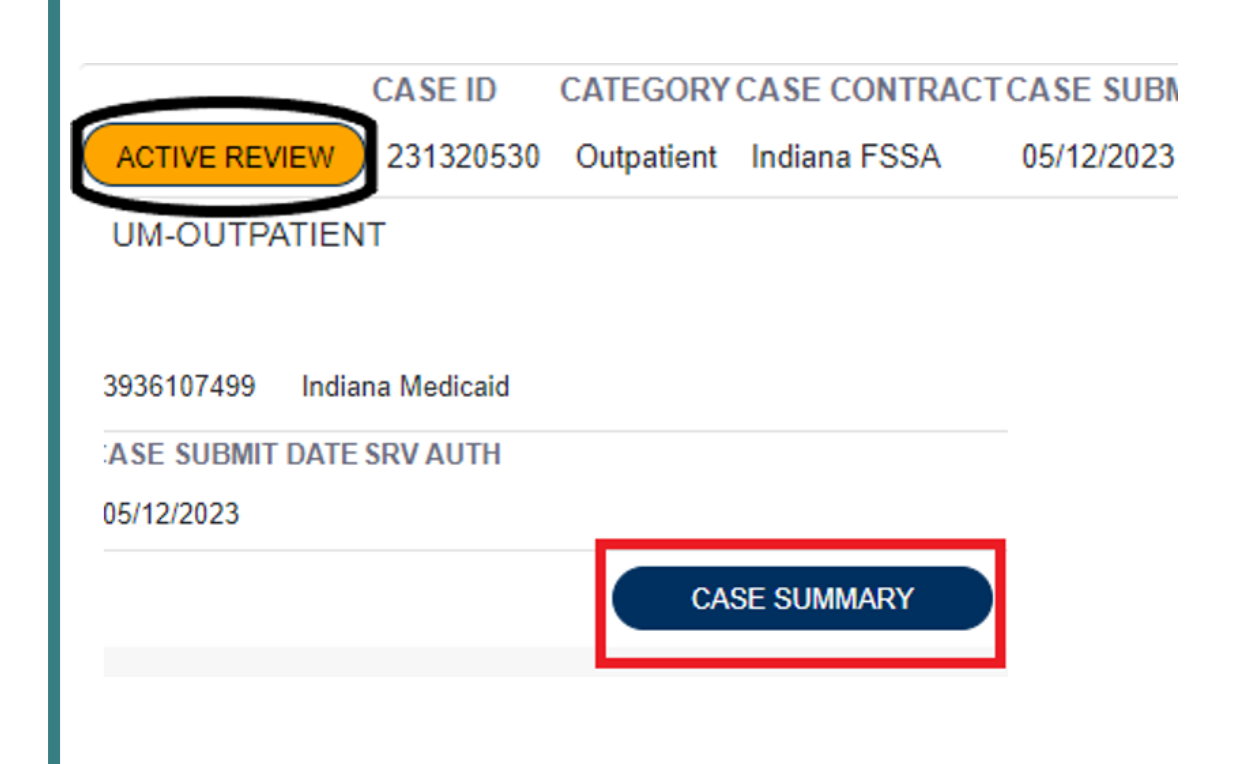

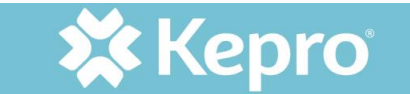

#### CASE SUMMARY OF ENTERED INFORMATION

#### Case Summary: 231370066

#### Consumer Information

| Name                                     | DOB             | MemberID                     | Contract         | Eligibility Program |
|------------------------------------------|-----------------|------------------------------|------------------|---------------------|
| Location                                 | Gender          | SubscriberID                 |                  | StartDate - EndDate |
| DOLLY MOUSE<br>RR17 INDIANAPOLIS Indiana | 08/05/1990<br>F | 501316698001<br>501316698001 | Indiana Medicaid |                     |

#### **Case Information**

| Status    | Category  | Case Contract | Submit Date | SRV Auth   |
|-----------|-----------|---------------|-------------|------------|
| COMPLETED | Inpatient | Indiana FSSA  | 05/17/2023  | K231390005 |

| Provider Information<br>Requesting Provider |           |           |                                     |                |              |
|---------------------------------------------|-----------|-----------|-------------------------------------|----------------|--------------|
| Name                                        | ID<br>NPI | Specialty | Address                             | Phone          | Fax          |
| Indiana Provider                            | 12345678  |           | 1 main street , mytown, IN US 12345 | (123) 456-7890 | 123-456-7890 |

#### Attending Physician

ID

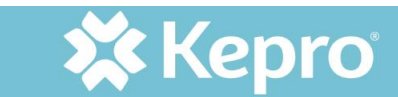

8

## ADDITIONAL OPTIONS ON CASE OVERVIEW

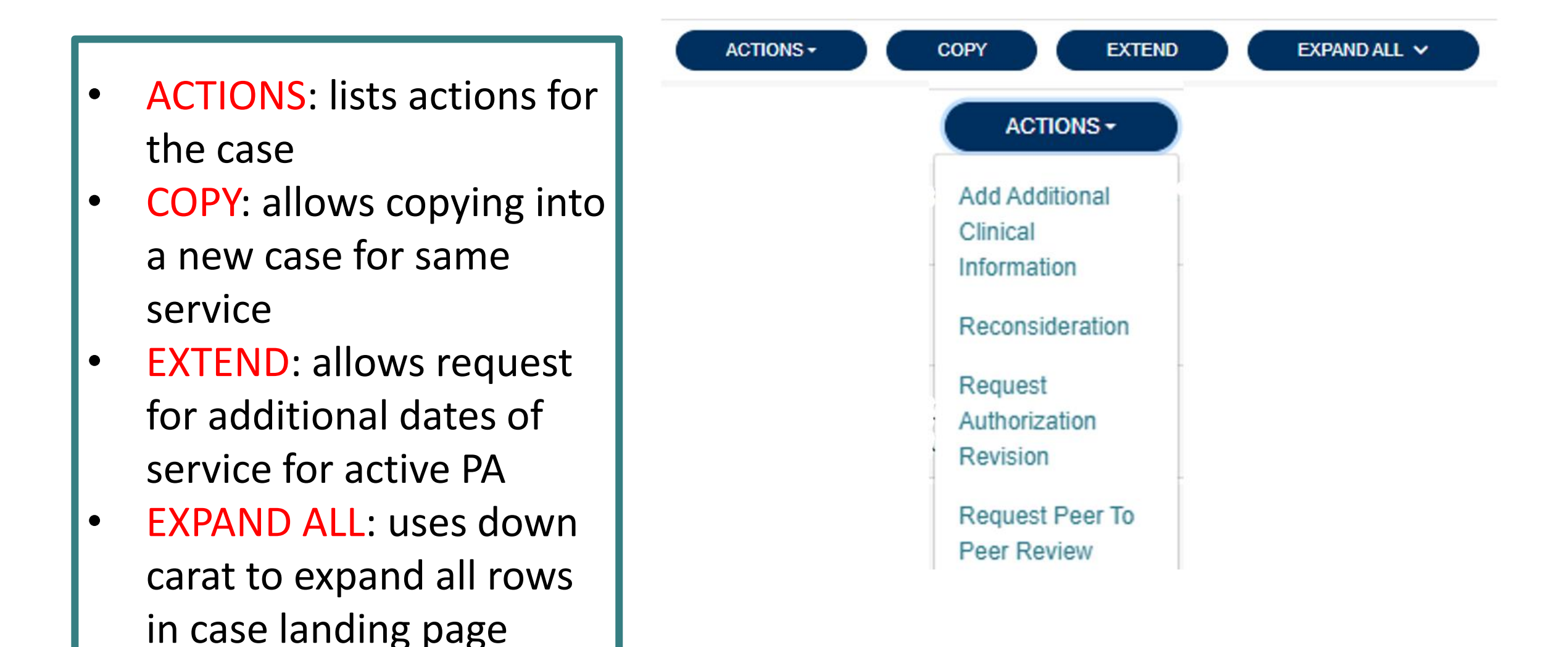

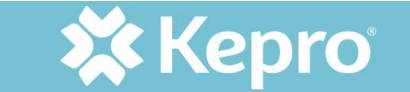

#### **ACTION OPTIONS**

#### All of the options look similar, only the label is different.

| Case 231370054<br>Request 01 | MARY MOUSE (F)<br>07/25/1997 | Indiana FSSA<br>Outpatient |  |  |
|------------------------------|------------------------------|----------------------------|--|--|
| ote                          |                              |                            |  |  |
|                              |                              |                            |  |  |
|                              |                              |                            |  |  |
|                              |                              |                            |  |  |

| Document Type                                          |                 |   |
|--------------------------------------------------------|-----------------|---|
| Select One                                             | *               |   |
|                                                        |                 |   |
| Augmentative Communication System Selection            |                 |   |
| Certificate of Medical Necessity for Oxygen            |                 |   |
| DME Information Form: Enteral and Parenteral Nutrition |                 |   |
| Face to Face Encounter                                 |                 |   |
| Hospice Authorization Notice for I                     | Dually Eligible |   |
| Hospice Election                                       |                 | - |

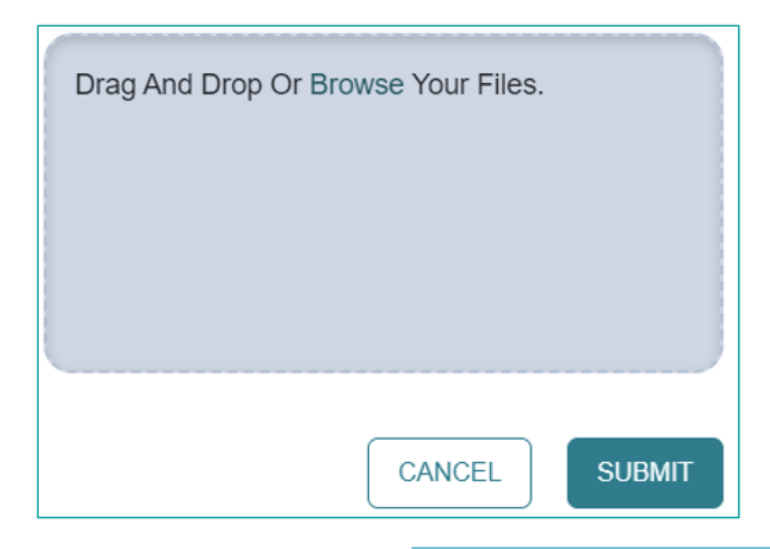

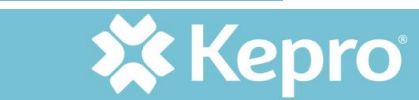

#### MONITORING THE PA STATUS

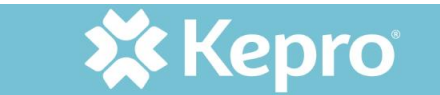

## CHECKING STATUS OF REQUEST

There are three ways to review the case status: search the Case ID, from the case queue, or pull up the consumer and select the case.

Below is what each stage of the status will look like.

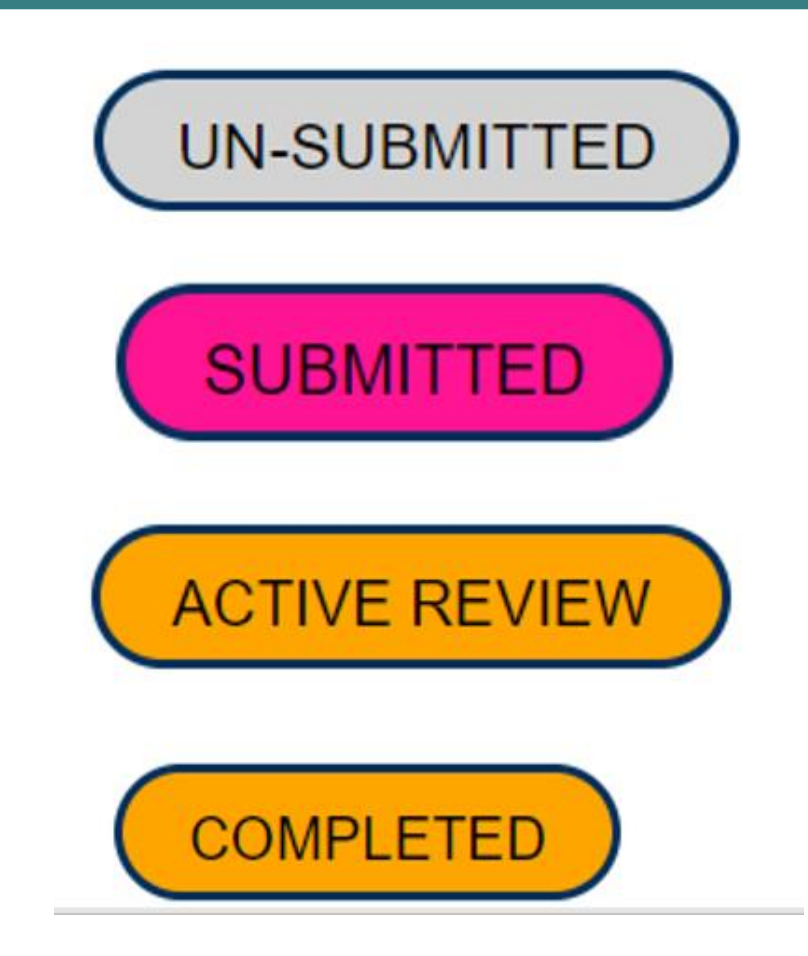

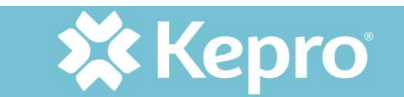

#### HOW TO UPDATE A PA

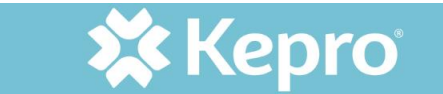

#### AUTHORIZATION REVISION

- Use Request Authorization Revision in Actions drop down
- When faxing a request to update a PA, utilize the System Update Request form
- IHCP Prior Authorization System
   Update Request Form

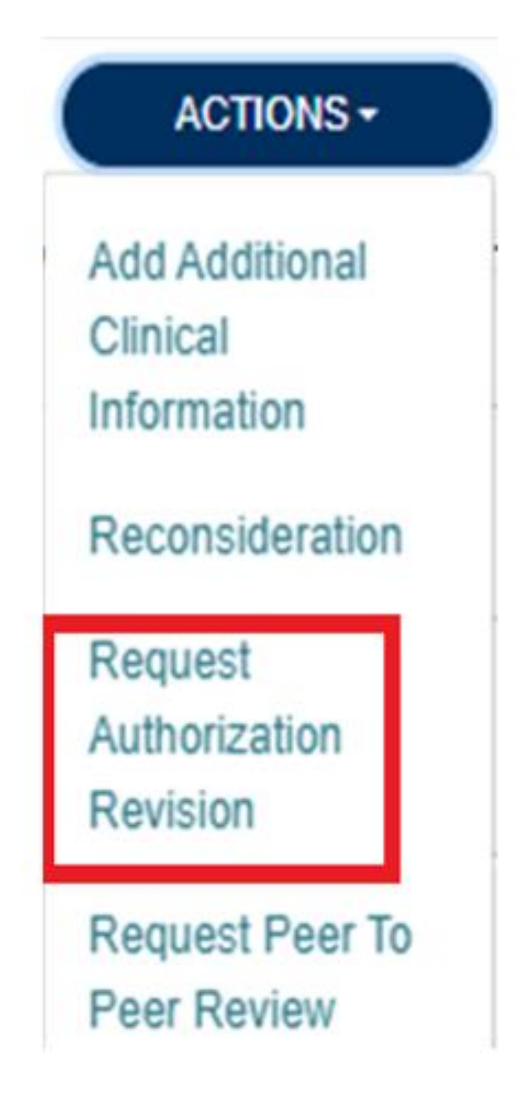

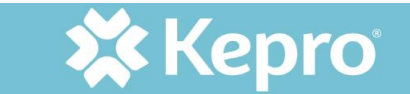

# HELPFUL LINKS

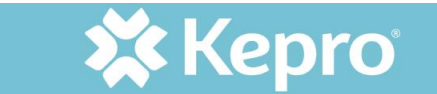

## IMPORTANT LINKS

- <u>Atrezzo Provider Portal</u> (log in)
- <u>Provider Education</u> page for Indiana Medicaid FFS (training videos, step by step guides, important links, and news items)
- <u>Standard System Training</u> at Atrezzo Help site (not specific to Indiana but helpful to navigate system in general)

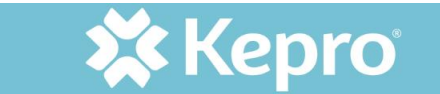

#### IMPORTANT LINKS CONTINUED

- <u>FSSA forms</u> (outlines all required forms for PA)
- <u>Provider Modules</u> (outlines requirements for specific request types including PA, claims, documentation requirements)
- <u>Provider Fee Schedules</u> (outpatient fee schedule and professional fee schedule)

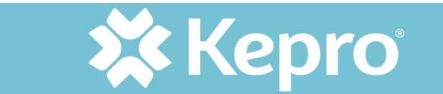

#### REVISITING CUSTOMER SERVICE CONTACT INFORMATION

- Phone: 866-725-9991 for case specific questions and authorization requests
- Fax: 800-261-2774 for authorization requests and clinical submission for PA
- Email: INPriorAuthIssues@kepro.com system access, registration, and submissions issues

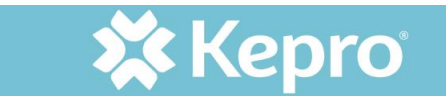

#### QUESTIONS?

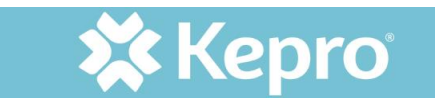